# Konfigurieren von SSL AnyConnect mit ISE-Authentifizierung und Klassenattribut für Gruppenrichtlinienzuordnung

## Inhalt

Einführung Voraussetzungen Anforderungen Verwendete Komponenten Konfigurieren ASA ISE Fehlerbehebung Arbeitsszenario Nichterwerbstätiges Szenario 1 Nichterwerbstätiges Szenario 2 Nichterwerbstätiges Szenario 3 Video

## Einführung

In diesem Dokument wird beschrieben, wie Secure Sockets Layer (SSL) AnyConnect mit der Cisco Identity Services Engine (ISE) für die Zuordnung von Benutzern zu bestimmten Gruppenrichtlinien konfiguriert wird.

Unterstützt von Amanda Nava, Cisco TAC Engineer.

## Voraussetzungen

## Anforderungen

Cisco empfiehlt, über Kenntnisse in folgenden Bereichen zu verfügen:

- AnyConnect Secure Mobility Client Version 4.7
- Cisco ISE 2.4
- Cisco ASA Version 9.8 oder höher

### Verwendete Komponenten

Der Inhalt dieses Dokuments basiert auf diesen Software- und Hardwareversionen.

- Adaptive Security Appliance (ASA) 5506 mit Softwareversion 9.8.1
- AnyConnect Secure Mobility Client 4.2.00096 unter Microsoft Windows 10 64-Bit.

ISE Version 2.4

Die Informationen in diesem Dokument wurden von den Geräten in einer bestimmten Laborumgebung erstellt. Alle in diesem Dokument verwendeten Geräte haben mit einer leeren (Standard-)Konfiguration begonnen. Wenn Ihr Netzwerk in Betrieb ist, stellen Sie sicher, dass Sie die potenziellen Auswirkungen eines Befehls verstehen.

## Konfigurieren

Im Beispiel stellen AnyConnect-Benutzer eine direkte Verbindung her, ohne dass die Option zur Auswahl der Tunnelgruppe im Dropdown-Menü verfügbar ist, da sie von der Cisco ISE gemäß ihren Attributen bestimmten Gruppenrichtlinien zugewiesen werden.

## ASA

AAA-Server

```
aaa-server ISE_AAA protocol radius
aaa-server ISE_AAA (Outside) host 10.31.124.82
key ciscol23
AnyConnect
webvpn
enable outside
anyconnect image disk0:/anyconnect-win-4.7.01076-webdeploy-k9.pkg 1
anyconnect enable
tunnel-group DefaultWEBVPNGroup general-attributes
address-pool Remote_users
authentication-server-group ISE_AAA
group-policy DfltGrpPolicy attributes
banner value ###YOU DON'T HAVE AUTHORIZATION TO ACCESS ANY INTERNAL RESOURCES###
vpn-simultaneous-logins 0
vpn-tunnel-protocol ssl-client
group-policy RADIUS-USERS internal
group-policy RADIUS-USERS attributes
banner value YOU ARE CONNECTED TO ### RADIUS USER AUTHENTICATION###
vpn-simultaneous-logins 3
vpn-tunnel-protocol ssl-client
split-tunnel-network-list value SPLIT_ACL
group-policy RADIUS-ADMIN internal
group-policy RADIUS-ADMIN attributes
banner value YOU ARE CONNECTED TO ###RADIUS ADMIN AUTHENTICATION ###
vpn-simultaneous-logins 3
vpn-tunnel-protocol ssl-client
split-tunnel-network-list none
```

**Hinweis**: Mit diesem Konfigurationsbeispiel können Sie die Gruppenrichtlinie jedem AnyConnect-Benutzer über die ISE-Konfiguration zuweisen. Da die Benutzer nicht die Möglichkeit haben, die Tunnelgruppe auszuwählen, sind sie mit der Tunnelgruppe DefaultWEBVPNGroup und der DfltGrpPolicy verbunden. Nach der Authentifizierung und der Rückgabe des Class-Attributs (Gruppenrichtlinie) in der ISE-Authentifizierungsantwort wird der Benutzer der entsprechenden Gruppe zugewiesen. Wenn für den Benutzer kein Class-Attribut angewendet wurde, bleibt dieser Benutzer weiterhin in der DfltGrpPolicy. Sie können die **vpn-simultane-Anmeldungen 0** unter der DfltGrpPolicy-Gruppe konfigurieren, um zu verhindern, dass Benutzer ohne Gruppenrichtlinie über das VPN eine Verbindung herstellen.

### ISE

Schritt 1: Hinzufügen der ASA zur ISE

Navigieren Sie in diesem Schritt zu Administration>Network Resources>Network Devices (Verwaltung > Netzwerkressourcen > Netzwerkgeräte).

| duals Identity Services Engine     | Home  Context Visibility  Operations  Policy  Administration  Work Centers                                                   |
|------------------------------------|----------------------------------------------------------------------------------------------------|
| System Identity Management         | Network Resources     Device Portal Management pxGrid Services     Feed Service     Threat Centric NAC                       |
| ✓ Network Devices Network Device G | troups Network Device Profiles External RADIUS Servers RADIUS Server Sequences NAC Managers External MDM + Location Services |
| 0                                  |                                                                                                    |
| Network Devices                    | Network Devices                                                                                                    |
| Default Device                     | * Name ASAv                                                                                                    |
| Device Security Settings           |                                                                                                    |
|                                    |                                                                                                    |
|                                    | IP Address • IP : 10.31.124.85 / 32                                                                                          |
|                                    |                                                                                                    |
|                                    |                                                                                                    |
|                                    | * Device Profile 🗰 Cisco 💌 🕀                                                                                                 |
|                                    | Model Name ASAv T                                                                                                    |
|                                    | Software Version 9,9                                                                                                    |
|                                    |                                                                                                    |
|                                    | * Network Device Group                                                                                                    |
|                                    | Location All Locations 📀 Set To Default                                                                                      |
|                                    | IPSEC No 📀 Set To Default                                                                                                    |
|                                    | Device Type All Device Types 📀 Set To Default                                                                                |
|                                    |                                                                                                    |
|                                    | ✓ RADIUS Authentication Settings                                                                                             |
|                                    |                                                                                                    |
|                                    | RADIUS UDP Settings                                                                                                    |
|                                    | Protocol RADIUS                                                                                                    |
|                                    | * Shared Secret cisco123 Hide                                                                                                |
|                                    | Use Second Shared Secret 🔲 🕢                                                                                                 |
|                                    | Show                                                                                                    |
|                                    | CoA Port 1700 Set To Default                                                                                                 |
|                                    | RADIUS DTLS Settings ()                                                                                                    |

Schritt 2: Erstellen Sie Identitätsgruppen.

Identitätsgruppen definieren, um jeden Benutzer in den nächsten Schritten dem richtigen zuzuordnen. Navigieren Sie zu Administration>Groups>User Identity Groups (Administration > Gruppen > Benutzeridentitätsgruppen).

| duale Identity Services E | ingine <sub>Home</sub>  | Context Visibility                                                                                                    | <ul> <li>Operations</li> </ul>                                                 | Policy -Ad      | ministration        | Work Centers                   |           |        |                                                    |
|---------------------------|-------------------------|----------------------------------------------------------------------------------------------------|--------------------------------------------------------------------------------|-----------------|---------------------|--------------------------------|-----------|--------|----------------------------------------------------|
| ▶ System ▼Identity Mana   | agement                 | Resources                                                                                                    | ⊃ortal Management                                                              | pxGrid Services | Feed Service        | Threat Centric NAC             |           |        |                                                    |
| Identities Groups Ex      | ternal Identity Sources | Identity Source Sequ                                                                                                    | ences + Settings                                                               |                 |                     |                                |           |        |                                                    |
| Identity Groups           | roups<br>38             | User Identity Grou<br>Identity Grou<br>* Name [<br>Description ]<br>Sove Rese<br>Member User<br>Users<br>4 Ad * X<br>Status<br>Call Status<br>Call Status<br>Call Status | ps > RADIUS_ANYCONNECT<br>P<br>RADIUS_ANYCONNECT<br>E<br>rs<br>Selete *<br>Eme | ANNECT_ADMIN    | Username<br>9 user1 | <ul> <li>First Name</li> </ul> | Last Name | Show [ | Selected 0   Total 1 <table-cell> 🌚 🧩</table-cell> |

Schritt 3: Verknüpfen Sie Benutzer mit Identitätsgruppen.

Ordnen Sie Benutzer der richtigen Identitätsgruppe zu. Navigieren Sie zu Administration>Identities>Users.

| dentity Services Engine                                                             | Home                                  | t Visibility            | Policy      ✓ Administra        | tion               | nters         |               |                        |       |  |  |  |
|-------------------------------------------------------------------------------------|---------------------------------------|-------------------------|---------------------------------|--------------------|---------------|---------------|------------------------|-------|--|--|--|
| System      Identity Management                                                     | <ul> <li>Network Resources</li> </ul> | Device Portal Manageme  | nt pxGrid Services + Fee        | ed Service + Threa | t Centric NAC |               |                        |       |  |  |  |
| Identities Groups External Identity Sources Identity Source Sequences      Settings |                                       |                         |                                 |                    |               |               |                        |       |  |  |  |
| G                                                                                   |                                       |                         |                                 |                    |               |               |                        |       |  |  |  |
| Users                                                                               | Network Acces                         | is Users                |                                 |                    |               |               |                        |       |  |  |  |
| Latest Manual Network Scan Results                                                  | / Edit 🕂 Add                          | 📴 Change Status 👻 🎲 Imp | ort 🚯 Export 👻 🗙 Delete         | 🗸 📭 Duplicate      |               |               |                        |       |  |  |  |
|                                                                                     | Status                                | Name                    | <ul> <li>Description</li> </ul> | First Name         | Last Name     | Email Address | User Identity Groups   | Admin |  |  |  |
|                                                                                     | 🗌 🛃 Enabled                           | 👤 user1                 |                                 |                    |               |               | RADIUS_ANYCONNECT      |       |  |  |  |
|                                                                                     | 🗌 🗹 Enabled                           | 👤 user2                 |                                 |                    |               |               | RADIUS_ANYCONNECT_USER |       |  |  |  |
|                                                                                     | 🗌 🗹 Enabled                           | 👤 user3                 |                                 |                    |               |               |                        |       |  |  |  |
|                                                                                     |                                       |                         |                                 |                    |               |               |                        |       |  |  |  |
|                                                                                     |                                       |                         |                                 |                    |               |               |                        |       |  |  |  |
|                                                                                     |                                       |                         |                                 |                    |               |               |                        |       |  |  |  |
|                                                                                     |                                       |                         |                                 |                    |               |               |                        |       |  |  |  |

Schritt 4: Policy-Set erstellen.

Definieren Sie einen neuen Richtliniensatz, wie im Beispiel gezeigt (alle Gerätetypen) unter Bedingungen. Navigieren Sie zu **Richtlinien > Richtlinien-Sets.** 

| ahaha Id | entity Se | ervices Engine Home +              | Context Visibility | Policy:     Administration     Work Centers | License Warning 🔺                   | Q    | 0       | o 0  |
|----------|-----------|------------------------------------|--------------------|---------------------------------------------|-------------------------------------|------|---------|------|
| Policy S | ets Pro   | ofiling Posture Client Provisionin | g  Policy Elements |                                             |                                     |      |         |      |
| Policy   | Sets      |                                    |                    |                                             |                                     | F    | Reset   | Save |
| Œ        | Status    | Policy Set Name                    | Description        | Conditions                                  | Allowed Protocols / Server Sequence | Hits | Actions | View |
| Search   |           |                                    |                    |                                             |                                     |      |         |      |
|          | Ø         | New Policy Set 1                   |                    | DEVICE Device Type EQUALS All Device Types  | Default Network Access 🛛 🗙 👻 🕂      | 27   | ٥       | >    |
|          | Ø         | Default                            | Default policy set |                                             | Default Network Access × + +        | 0    | ٥       | >    |
|          |           |                                    |                    |                                             |                                     |      |         | Savo |

Schritt 5: Erstellen einer Autorisierungsrichtlinie.

Erstellen Sie eine neue Autorisierungsrichtlinie mit der richtigen Bedingung, um die Identitätsgruppe abzugleichen.

| cisco Id                 | entity Sei | rvices Engine Home            | <ul> <li>Context V</li> </ul> | isibility    | <ul> <li>Operations</li> </ul> | - Policy   | <ul> <li>Administration</li> </ul> | •     | Work Centers       |    |           |          |   | L                | icense Warning 🔺   | ્        | 0        | • •     |
|--------------------------|------------|-------------------------------|-------------------------------|--------------|--------------------------------|------------|------------------------------------|-------|--------------------|----|-----------|----------|---|------------------|--------------------|----------|----------|---------|
| Policy Se                | ets Pro    | filing Posture Client Provisi | ioning Po                     | licy Element | s                              |            |                                    |       |                    |    |           |          |   |                  |                    |          |          |         |
| Policy                   | Sets →     | New Policy Set 1              |                               |              |                                |            |                                    |       |                    |    |           |          |   |                  |                    |          | Reset    | Save    |
|                          | Status     | Policy Set Name               | Descrip                       | otion        |                                | Conditions |                                    |       |                    |    |           |          |   | Allo             | wed Protocols / S  | Server S | Sequence | e Hits  |
| Search                   |            |                               |                               |              |                                |            |                                    |       |                    |    |           |          |   |                  |                    |          |          |         |
|                          | Ø          | New Policy Set 1              |                               |              |                                | DE DE      | VICE-Device Type EC                | QUALS | S All Device Types |    |           |          |   | De               | fault Network Acce | \$\$     | x • +    | 27      |
| > Auth                   | entication | n Policy (1)                  |                               |              |                                |            |                                    |       |                    |    |           |          |   |                  |                    |          |          |         |
| > Auth                   | orization  | Policy - Local Exceptions     |                               |              |                                |            |                                    |       |                    |    |           |          |   |                  |                    |          |          |         |
| > Auth                   | orization  | Policy Global Exceptions      |                               |              |                                |            |                                    |       |                    |    |           |          |   |                  |                    |          |          |         |
| <ul> <li>Auto</li> </ul> | onzation   | Policy - Global Exceptions    |                               |              |                                |            |                                    |       |                    |    |           |          |   |                  |                    |          |          |         |
| ✓ Auth                   | orization  | Policy (3)                    |                               |              |                                |            |                                    |       |                    |    |           |          |   |                  |                    |          |          |         |
| $\sim$                   |            |                               |                               |              |                                |            |                                    |       |                    |    | Results   |          |   |                  |                    |          |          |         |
| Θ                        | Status     | Rule Name                     | Cond                          | itions       |                                |            |                                    |       |                    |    | Profiles  |          |   | Security Groups  | 5                  |          | Hits     | Actions |
| Search                   | 1          |                               |                               |              |                                |            |                                    |       |                    |    |           |          |   |                  |                    |          |          |         |
|                          | ~          |                               |                               | ₽ 0          | EVICE Device Ty                | pe EQUAL!  | S All Device Types                 |       |                    |    | Colored   |          |   | Colori form for  |                    |          |          | ~       |
|                          | 9          | ISE_CLASS_ADMIN               | AND                           | <u>an</u> 10 | dentityGroup Nam               | e EQUALS   | User Identity Group                | s:RAD | DIUS_ANYCONNECT    |    | Select II | rom list | - | Select from list |                    |          | 7        | Ŷ       |
|                          |            |                               |                               |              | EVICE Device Ty                | pe EQUAL!  | S All Device Types                 |       |                    |    |           |          | _ |                  |                    |          |          |         |
| 1                        | Ø          | ISE_CLASS_USER                | AND                           | <br>48. k    | dentityGroup Nam               | e EQUALS   | User Identity Group                | s:RAD | DUS_ANYCONNECT_USE | ER | Select fr | rom list | + | Select from list |                    | +        | 9        | ¢       |
|                          | -          |                               |                               |              |                                |            |                                    |       |                    |    |           |          |   | Colored and Free |                    |          |          | ~       |
|                          | 0          | Default                       |                               |              |                                |            |                                    |       |                    |    | (× Deny.  | Access   | + | Select from list |                    |          | 8        | \$      |
|                          |            |                               |                               |              |                                |            |                                    |       |                    |    |           |          |   |                  |                    |          |          |         |

Reset Save

0×

| ibrary |                                                                    |        | Editor |               |               |        |                                    |          |
|--------|--------------------------------------------------------------------|--------|--------|---------------|---------------|--------|------------------------------------|----------|
| Searc  | h by Name                                                          | 0 k ?  |        | ₽             | DEVICE Device | се Тур | All Device Types                   |          |
|        | BYOD_is_Registered<br>Catalyst_Switch_Local_Web_Authenticati<br>on | 0      | AND ~  | 44            | IdentityGroup | Name   | Vuser Identity Groups:RADIUS_ANYCO | NNECT    |
|        | Compliance_Unknown_Devices<br>Compliant_Devices                    | ©<br>© |        |               |               | l      | New AND OR                         |          |
|        | EAP-MSCHAPv2                                                       | 0      |        | Set to 'Is no | ıt"           |        |                                    | Duplicat |
|        | EAP-TLS<br>Guest_Flow                                              | 0      |        |               |               |        |                                    |          |
|        | MAC_in_SAN                                                         | 0      |        |               |               |        |                                    |          |
| ]      | Network_Access_Authentication_Passed                               | 0      |        |               |               |        |                                    |          |
|        | Non_Cisco_Profiled_Priories                                        | 0      |        |               |               |        |                                    |          |
|        | Switch_Local_Web_Authentication                                    | 0      |        |               |               |        |                                    |          |
| 7      |                                                                    | 0      |        |               |               |        |                                    |          |

Schritt 6: Erstellen eines Autorisierungsprofils

Conditions Studio

Erstellen eines neuen Autorisierungsprofils mit RADIUS: Class<Group-policy-ASA> Attribut und \*Zugriffstyp: ACCESS\_ACCEPT.

|        |                                                     |                                                                                                    |           |       |                                                                       | Results                                        |                    |     |      |         |
|--------|-----------------------------------------------------|----------------------------------------------------------------------------------------------------|-----------|-------|-----------------------------------------------------------------------|------------------------------------------------|--------------------|-----|------|---------|
| •      | Status                                              | Rule Name                                                                                                    | Condi     | tions |                                                                       | Profiles                                       | Security Groups    |     | Hits | Actions |
| Search |                                                     |                                                                                                    |           |       |                                                                       |                                                |                    |     |      |         |
|        | -                                                   |                                                                                                    |           | ₽     | DEVICE-Device Type EQUALS All Device Types                            |                                                |                    |     |      |         |
| 1      | Ø                                                   | ISE_CLASS_ADMIN                                                                                                    | AND       | 趣     | IdentityGroup Name EQUALS User Identity Groups:RADIUS_ANYCONNECT      | Select from list<br>Create a New Authorization | + Select from list | • + | 7    | ¢       |
|        |                                                     |                                                                                                    |           | -     |                                                                       |                                                |                    |     |      |         |
| 1      | Ø                                                   | ISE_CLASS_USER                                                                                                    | AND       | 1     | DEVICE Device Type EQUALS All Device Types                            | Select from list                               | + Select from list | - + | 9    | ٥       |
|        |                                                     |                                                                                                    |           | 425   | IdentityGroup Name_EQUALS_User Identity Groups:RADIUS_ANYCONNECT_USER |                                                |                    |     |      |         |
|        | Ø                                                   | Default                                                                                                    |           |       |                                                                       | × DenyAccess                                   | + Select from list | - + | 8    | ٥       |
| Netwo  | * Ar<br>ork Devic<br>Service<br>Track<br>te Identit | Description CCCOSS Type ACCESS_ACCEPT<br>te Profile ACCESS_ACCEPT<br>te Profile ACCESS_ACCEPT<br>te Trofile ACCESS_ACCEPT<br>te Trofile ACCESS<br>te Trofile ACCESS<br>te Trofile ACCESS | T         | Ť     |                                                                       |                                                |                    |     |      |         |
| ► Co   | mmon                                                | Tasks                                                                                                    |           |       | This should be the Group-policy name                                  |                                                |                    |     |      |         |
| ▼ A0   | vanced                                              | i Attributes Settings                                                                                                    |           |       |                                                                       |                                                |                    | -1- |      |         |
| Ra     | dius:Clas                                           | s 🔘 =                                                                                                    | RADIUS-AI | OMIN  |                                                                       |                                                |                    |     |      |         |
| 1      |                                                     | Ū                                                                                                    |           |       |                                                                       |                                                |                    | ъ.  |      |         |
| ▼ At   | tribute                                             | s Details                                                                                                    |           |       |                                                                       |                                                |                    |     |      |         |
| Acce   | s Type                                              | = ACCESS_ACCEPT                                                                                                    |           |       |                                                                       |                                                |                    |     |      |         |
|        | - 14-67                                             |                                                                                                    |           |       |                                                                       |                                                |                    | ~   |      |         |
|        |                                                     |                                                                                                    |           |       |                                                                       |                                                |                    |     | Save | Cancel  |

Schritt 7: Überprüfen der Konfiguration des Autorisierungsprofils

| alialia<br>cisco | Identit  | y Services                    | s Engine | Home           | Context Visibility                      | <ul> <li>Operations</li> </ul> | ✓ Policy   | <ul> <li>Administration</li> </ul> | ▶ Work Centers |
|------------------|----------|-------------------------------|----------|----------------|-----------------------------------------|--------------------------------|------------|------------------------------------|----------------|
| Polic            | y Sets   | Profiling                     | Posture  | Client Provisi | oning Policy Elen                       | nents                          |            |                                    |                |
| Dictio           | onaries  | <ul> <li>Condition</li> </ul> | ons 🔻 Re | sults          |                                         |                                |            |                                    |                |
|                  |          |                               |          | G              |                                         |                                |            |                                    |                |
| ► Auth           | enticati | on                            |          | Autho          | rization Profile                        |                                |            | _                                  |                |
| - Auth           | orizatio | n                             |          |                | * Name                                  | CLASS_25_RADIUS_               | ADMIN      |                                    |                |
|                  |          | Define                        | _        |                | Description                             |                                |            |                                    |                |
| Aut              | voloadab | In Profiles                   |          |                | * Access Type                           | ACCESS_ACCEPT                  | *          |                                    |                |
| Prof             | iling    |                               |          | Netwo          | ork Device Profile                      | 號 Cisco 👻 🕀                    |            |                                    |                |
| In Post          | ure      |                               |          |                | Service Template                        | ב                              |            |                                    |                |
|                  |          |                               |          |                | Track Movement                          | 1                              |            |                                    |                |
| I Clie           | nt Provi | sioning                       |          | Passi          | ve Identity Tracking                    | 1                              |            |                                    |                |
|                  |          |                               |          | € Co           | mmon Tasks                              |                                |            |                                    |                |
|                  |          |                               |          | ▼ Ad           | vanced Attributes                       | Settings                       |            |                                    |                |
|                  |          |                               |          | Ra             | dius:Class                              |                                | DIUS-ADMIN | Ť                                  | ÷              |
|                  |          |                               |          |                |                                         |                                |            |                                    |                |
|                  |          |                               |          | ▼ At           | tributes Details                        |                                |            |                                    |                |
|                  |          |                               |          | Acce<br>Class  | ss Type = ACCESS_AC<br>s = RADIUS-ADMIN | CEPT                           |            |                                    |                |
|                  |          |                               |          | Save           | Reset                                   |                                |            |                                    |                |

**Hinweis**: Folgen Sie der Konfiguration, wie sie im vorherigen Bild angezeigt wird: Access\_Accept, Class—[25], der RADIUS-ADMIN ist der Name Ihrer Gruppenrichtlinie (kann geändert werden).

Das Bild zeigt, wie die Konfiguration aussehen muss. Im gleichen Richtliniensatz verfügen Sie über keine Autorisierungsrichtlinien. Jede dieser Richtlinien entspricht der im Abschnitt "*Bedingungen"* erforderlichen Identitätsgruppe und verwendet die Gruppenrichtlinie, die Sie für die ASA im Abschnitt "*Profil*" haben.

| cisco la | dentity Se | rvices Engine Home           | <ul> <li>Context V</li> </ul> | isibility | <ul> <li>Operations</li> </ul> |            | Administration      | •     | <ul> <li>Work Centers</li> </ul> |  |                       |             |              | License Warni   | ng 🔺       | ९ 😐       | 0  | •      |
|----------|------------|------------------------------|-------------------------------|-----------|--------------------------------|------------|---------------------|-------|----------------------------------|--|-----------------------|-------------|--------------|-----------------|------------|-----------|----|--------|
| Policy 5 | Sets Pro   | filing Posture Client Provis | sioning + Po                  | licy Elem | ents                           |            |                     |       |                                  |  |                       |             |              |                 |            |           |    |        |
| Policy   | Sets →     | New Policy Set 1             |                               |           |                                |            |                     |       |                                  |  |                       |             |              |                 |            | Reset     |    | Save   |
|          | Status     | Policy Set Name              | Descrip                       | ption     |                                | Conditions | S                   |       |                                  |  |                       |             | ,            | Allowed Protoco | ls / Serve | er Sequer | ce | Hits   |
| Search   |            |                              |                               |           |                                |            |                     |       |                                  |  |                       |             |              |                 |            |           |    |        |
|          | Ø          | New Policy Set 1             |                               |           |                                | DE DE      | VICE-Device Type EC | QUAL  | S All Device Types               |  |                       |             |              | Default Network | Access     | x *       | +  | 27     |
| > Aut    | henticatio | n Policy (1)                 |                               |           |                                |            |                     |       |                                  |  |                       |             |              |                 |            |           |    |        |
| > Aut    | horization | Policy - Local Exceptions    |                               |           |                                |            |                     |       |                                  |  |                       |             |              |                 |            |           |    |        |
| > Aut    | horization | Policy - Global Exceptions   |                               |           |                                |            |                     |       |                                  |  |                       |             |              |                 |            |           |    |        |
| ♥ Aut    | horization | Policy (3)                   |                               |           |                                |            |                     |       |                                  |  |                       |             |              |                 |            |           |    |        |
|          |            |                              |                               |           |                                |            |                     |       |                                  |  | Results               |             |              |                 |            |           |    |        |
| T        | Status     | Rule Name                    | Cond                          | litions   |                                |            |                     |       |                                  |  | Profiles              |             | Security Gro | oups            |            | Hits      | A  | ctions |
| Searc    | sh         |                              |                               |           |                                |            |                     |       |                                  |  |                       |             |              |                 |            |           |    |        |
|          |            |                              |                               | 묘         | DEVICE-Device                  | Type EQUAL | S All Device Types  |       |                                  |  |                       |             | Salact from  | liet            |            |           |    | ~      |
|          | 0          | ISE_CLASS_ADMIN              | AND                           | 484       | IdentityGroup-N                | ame EQUALS | User Identity Group | s:RAI | DIUS_ANYCONNECT                  |  | CCN22_52_100102_40101 | 91 <b>-</b> | Select Intil | nət             |            | 1         |    | ¥      |
|          | 0          |                              |                               | ₽         | DEVICE-Device                  | Type EQUAL | S All Device Types  |       |                                  |  |                       |             | Calast from  | Eat             |            |           |    | A      |
|          |            | ISE_CLASS_USER               | AND                           | 幽         | IdentityGroup Na               | ame EQUALS | User Identity Group | s:RAI | DIUS_ANYCONNECT_USER             |  | CLASS_25_RADIUS_03ER  | •           | Select Irom  | IDL             |            |           |    | ¥      |
|          | ø          | Default                      |                               |           |                                |            |                     |       |                                  |  | × DenyAccess          | +           | Select from  | list            | - +        | 8         |    | ٥      |
|          |            |                              |                               |           |                                |            |                     |       |                                  |  |                       |             |              |                 |            |           |    |        |
|          |            |                              |                               |           |                                |            |                     |       |                                  |  |                       |             |              |                 |            | Reset     |    | Save   |

In diesem Konfigurationsbeispiel können Sie die Gruppenrichtlinie jedem AnyConnect-Benutzer mithilfe der ISE-Konfiguration zuweisen, die auf dem Klassenattribut basiert.

## Fehlerbehebung

Einer der nützlichsten Debugger ist der **Debugradius**. Es enthält Details zur RADIUS-Authentifizierungsanfrage und der Authentifizierungsantwort zwischen AAA- und ASA-Prozess.

#### debug radius

Ein weiteres nützliches Tool ist der Befehl test aaa-server. Sie sehen nun, ob die Authentifizierung AKZEPTIERT oder ABGELEHNT ist und die Attribute ('class'-Attribut in diesem Beispiel) im Authentifizierungsprozess ausgetauscht werden.

test aaa-server authentication

### Arbeitsszenario

Im oben erwähnten Konfigurationsbeispiel gehört **user1** zur Gruppenrichtlinie **RADIUS-ADMIN** entsprechend der ISE-Konfiguration. Es kann überprüft werden, ob der Testaa-Server und der Debugradius ausgeführt werden. Markieren Sie die zu verifizierenden Posten.

ASAv# debug radius

ASAv#test aaa-server authentication ISE\_AAA host 10.31.124.82 username user1 password \*\*\*\*\* INFO: Attempting Authentication test to IP address (10.31.124.82) (timeout: 12 seconds)

#### RADIUS packet decode (authentication request)

 Raw packet data (length = 84).....

 01 le 00 54 ac b6 7c e5 58 22 35 5e 8e 7c 48 73
 | ...T..|.X"5^.|Hs

 04 9f 8c 74 01 07 75 73 65 72 31 02 12 ad 19 1c
 | ...t.user1.....

 40 da 43 e2 ba 95 46 a7 35 85 52 bb 6f 04 06 0a
 | @.C..F.5.R.o...

 1f 7c 55 05 06 00 00 00 66 3d 06 00 00 00 51 a
 | U....=....

15 00 00 00 09 01 0f 63 6f 61 2d 70 75 73 68 3d .....coa-push= 74 72 75 65 | true Parsed packet data.... Radius: Code = 1 (0x01)Radius: Identifier = 30 (0x1E) Radius: Length = 84 (0x0054)Radius: Vector: ACB67CE55822355E8E7C4873049F8C74 Radius: Type = 1 (0x01) User-Name Radius: Length = 7 (0x07)Radius: Value (String) = 75 73 65 72 31 user1 Radius: Type = 2 (0x02) User-Password Radius: Length = 18 (0x12)Radius: Value (String) = ad 19 1c 40 da 43 e2 ba 95 46 a7 35 85 52 bb 6f | ...@.C...F.5.R.o Radius: Type = 4 (0x04) NAS-IP-Address Radius: Length = 6 (0x06)Radius: Value (IP Address) = 10.31.124.85 (0x0A1F7C55) Radius: Type = 5 (0x05) NAS-Port Radius: Length = 6 (0x06)Radius: Value (Hex) = 0x6 Radius: Type = 61 (0x3D) NAS-Port-Type Radius: Length = 6 (0x06)Radius: Value (Hex) = 0x5Radius: Type = 26 (0x1A) Vendor-Specific Radius: Length = 21 (0x15)Radius: Vendor ID =  $9 (0 \times 00000009)$ Radius: Type = 1 (0x01) Cisco-AV-pair Radius: Length = 15 (0x0F)Radius: Value (String) = 63 6f 61 2d 70 75 73 68 3d 74 72 75 65 coa-push=true send pkt 10.31.124.82/1645 rip 0x00007f03b419fb08 state 7 id 30 rad\_vrfy() : response message verified rip 0x00007f03b419fb08 : chall\_state '' : state 0x7 : reqauth: ac b6 7c e5 58 22 35 5e 8e 7c 48 73 04 9f 8c 74 : info 0x00007f03b419fc48 session\_id 0x8000007 request\_id 0x1e user 'user1' response '\*\*\*' app 0 reason 0 skey 'cisco123' sip 10.31.124.82 type 1

#### RADIUS packet decode (response)

| Rav | v pa | acke | et d | lata | a (] | leng | gth | = 1 | 188) | )  | ••• |    |    |    |    |                  |
|-----|------|------|------|------|------|------|-----|-----|------|----|-----|----|----|----|----|------------------|
| 02  | 1e   | 00   | bc   | 9e   | 5f   | 7c   | db  | ad  | 63   | 87 | d8  | c1 | bb | 03 | 41 | cA               |
| 37  | 3d   | 7a   | 35   | 01   | 07   | 75   | 73  | 65  | 72   | 31 | 18  | 43 | 52 | 65 | 61 | 7=z5user1.CRea   |
| 75  | 74   | 68   | 53   | 65   | 73   | 73   | 69  | 6f  | бе   | 3a | 30  | 61 | 31 | 66 | 37 | uthSession:0alf7 |
| 63  | 35   | 32   | 52   | 71   | 51   | 47   | 52  | 72  | 70   | 36 | 5a  | 35 | 66 | 4e | 4a | c52RqQGRrp6Z5fNJ |
| 65  | 4a   | 39   | 76   | 4c   | 54   | ба   | 73  | 58  | 75   | 65 | 59  | 35 | 4a | 70 | 75 | eJ9vLTjsXueY5Jpu |
| 70  | 44   | 45   | 61   | 35   | 36   | 34   | 66  | 52  | 4f   | 44 | 57  | 78 | 34 | 19 | 0e | pDEa564fRODWx4   |
| 52  | 41   | 44   | 49   | 55   | 53   | 2d   | 41  | 44  | 4d   | 49 | 4e  | 19 | 50 | 43 | 41 | RADIUS-ADMIN.PCA |

43 53 3a 30 61 31 66 37 63 35 32 52 71 51 47 52 CS:0a1f7c52RqQGR 72 70 36 5a 35 66 4e 4a 65 4a 39 76 4c 54 6a 73 | rp6Z5fNJeJ9vLTjs 58 75 65 59 35 4a 70 75 70 44 45 61 35 36 34 66 | XueY5JpupDEa564f 52 4f 44 57 78 34 3a 69 73 65 61 6d 79 32 34 2f | RODWx4:iseamy24/ 33 37 39 35 35 36 37 34 35 2f 33 31 379556745/31 Parsed packet data.... Radius: Code = 2(0x02)Radius: Identifier = 30 (0x1E) Radius: Length = 188 (0x00BC) Radius: Vector: 9E5F7CDBAD6387D8C1BB0341373D7A35 Radius: Type = 1 (0x01) User-Name Radius: Length = 7 (0x07)Radius: Value (String) = 75 73 65 72 31 user1 Radius: Type = 24 (0x18) State Radius: Length = 67 (0x43)Radius: Value (String) = 52 65 61 75 74 68 53 65 73 73 69 6f 6e 3a 30 61 | ReauthSession:0a 31 66 37 63 35 32 52 71 51 47 52 72 70 36 5a 35 | 1f7c52RqQGRrp6Z5 66 4e 4a 65 4a 39 76 4c 54 6a 73 58 75 65 59 35 fNJeJ9vLTjsXueY5 4a 70 75 70 44 45 61 35 36 34 66 52 4f 44 57 78 JpupDEa564fRODWx | 4 34 Radius: Type = 25 (0x19) Class Radius: Length = 14 (0x0E)Radius: Value (String) = 52 41 44 49 55 53 2d 41 44 4d 49 4e RADIUS-ADMIN Radius: Type = 25 (0x19) Class Radius: Length = 80 (0x50)Radius: Value (String) = 43 41 43 53 3a 30 61 31 66 37 63 35 32 52 71 51 | CACS:0alf7c52RqQ 47 52 72 70 36 5a 35 66 4e 4a 65 4a 39 76 4c 54 | GRrp6Z5fNJeJ9vLT 6a 73 58 75 65 59 35 4a 70 75 70 44 45 61 35 36 | jsXueY5JpupDEa56 34 66 52 4f 44 57 78 34 3a 69 73 65 61 6d 79 32 | 4fRODWx4:iseamy2 34 2f 33 37 39 35 35 36 37 34 35 2f 33 31 4/379556745/31 rad\_procpkt: ACCEPT RADIUS ACCESS ACCEPT: normal termination RADIUS DELETE remove\_req 0x00007f03b419fb08 session 0x80000007 id 30 free\_rip 0x00007f03b419fb08 radius: send queue empty INFO: Authentication Successful

Eine andere Möglichkeit zu überprüfen, ob es funktioniert, wenn Benutzer1 über AnyConnect eine Verbindung herstellt, verwenden Sie den Befehl **show vpn-sessiondb anyconnect**, um die vom ISE-Klassenattribut zugewiesene Gruppenrichtlinie zu kennen.

ASAv# show vpn-sessiondb anyconnect Session Type: AnyConnect Username : user1 Index : 28 Assigned IP : 10.100.2.1 Public IP : 10.100.1.3 Protocol : AnyConnect-Parent SSL-Tunnel DTLS-Tunnel License : AnyConnect Premium Encryption : AnyConnect-Parent: (1)none SSL-Tunnel: (1)AES-GCM-256 DTLS-Tunnel: (1)AES256 Hashing: AnyConnect-Parent: (1)noneSSL-Tunnel: (1)SHA384DTLS-Tunnel: (1)SHA1Bytes Tx: 15604Bytes Rx: 28706 Group Policy : RADIUS-ADMIN Tunnel Group : DefaultWEBVPNGroup Login Time : 04:14:45 UTC Wed Jun 3 2020 Duration : 0h:01m:29s Inactivity : 0h:00m:00s VLAN Mapping : N/A VLAN : none Audt Sess ID : 0a6401010001c0005ed723b5 Security Grp : none

### Nichterwerbstätiges Szenario 1

Wenn bei AnyConnect die Authentifizierung fehlschlägt und die ISE mit einem REJECT antwortet. Sie müssen überprüfen, ob der Benutzer einer **Benutzeridentitätsgruppe** zugeordnet ist oder ob das Kennwort falsch ist. Navigieren Sie zu **Operations > Live logs > Details.** 

#### RADIUS packet decode (response) -----Raw packet data (length = 20)..... 03 21 00 14 dd 74 bb 43 8f 0a 40 fe d8 92 de 7a | .!...t.C..@....z 27 66 15 be 'f.. Parsed packet data.... Radius: Code = 3 (0x03)Radius: Identifier = 33 (0x21) Radius: Length = 20 (0x0014)Radius: Vector: DD74BB438F0A40FED892DE7A276615BE rad\_procpkt: REJECT RADIUS DELETE remove\_req 0x00007f03b419fb08 session 0x80000009 id 33 free\_rip 0x00007f03b419fb08 radius: send queue empty ERROR: Authentication Rejected: AAA failure Identity Services Engine

| Verview               |                                        |   | Steps |                                          |                 |
|-----------------------|----------------------------------------|---|-------|------------------------------------------|-----------------|
| Event                 | 5400 Authentication failed             |   | 11001 | Received RADIUS Access-Request           |                 |
| Event                 | 5400 Authentication failed             |   | 11017 | RADIUS created a new session             |                 |
| Username              | user1                                  |   | 11117 | Generated a new session ID               |                 |
| Endpoint Id           |                                        |   | 15049 | Evaluating Policy Group                  |                 |
|                       |                                        |   | 15008 | Evaluating Service Selection Policy      |                 |
| Endpoint Profile      |                                        |   | 15048 | Queried PIP - DEVICE.Device Type         |                 |
| Authentication Policy | New Policy Set 1 >> Default            |   | 15041 | Evaluating Identity Policy               |                 |
| Authorization Doliny  | New Delieu Cat 1 >> Default            |   | 22072 | Selected identity source sequence - All  | _User_ID_Stores |
| Authorization Policy  | New Policy Set 1 >> Delaut             |   | 15013 | Selected Identity Source - Internal User | s               |
| Authorization Result  | DenyAccess                             |   | 24210 | Looking up User in Internal Users IDSto  | re - user1      |
|                       |                                        |   | 24212 | Found User in Internal Users IDStore     |                 |
|                       |                                        |   | 22037 | Authentication Passed                    |                 |
|                       |                                        |   | 15036 | Evaluating Authorization Policy          |                 |
| uthentication Details |                                        |   | 15048 | Queried PIP - DEVICE.Device Type         |                 |
| Source Timestamp      | 2020-06-02 23:22:53.577                |   | 15048 | Queried PIP - Network Access.UserNa      | me              |
|                       |                                        |   | 15048 | Queried PIP - IdentityGroup.Name         |                 |
| Received Timestamp    | 2020-06-02 23:22:53.577                |   | 15016 | Selected Authorization Profile - DenyAd  | cess            |
| Policy Server         | iseamy24                               |   | 15039 | Rejected per authorization profile       |                 |
| Event                 | 5400 Authentication failed             |   | 11003 | Returned RADIUS Access-Reject            |                 |
|                       |                                        |   | L     |                                          |                 |
| Failure Reason        | 15039 Rejected per authorization profi | e |       |                                          |                 |

Hinweis: In diesem Beispiel ist user1 keiner Benutzeridentitätsgruppe zugeordnet. Daher trifft er auf die Standardauthentifizierungs- und Autorisierungsrichtlinien unter dem New Policy Set 1 mit der Aktion DenyAccess. Sie können diese Aktion in der Standardautorisierungsrichtlinie auf PermitAccess ändern, um Benutzern ohne die zugeordnete Benutzeridentitätsgruppe die Authentifizierung zu ermöglichen.

### Nichterwerbstätiges Szenario 2

Wenn bei AnyConnect die Authentifizierung fehlschlägt und die standardmäßige Autorisierungsrichtlinie PermitAccess lautet, wird die Authentifizierung akzeptiert. Das class-Attribut wird jedoch nicht in der RADIUS-Antwort angezeigt, daher befindet sich der Benutzer in der DfltGrpPolicy, und die Verbindung wird aufgrund der **vpn-simultanen Anmeldungen 0** nicht hergestellt.

RADIUS packet decode (response)

```
Raw packet data (length = 174)....
02 24 00 ae 5f 0f bc bl 65 53 64 71 la a3 bd 88 | .$._..esdq....
7c fe 44 eb 01 07 75 73 65 72 31 18 43 52 65 61 | .D...user1.CRea
                                               uthSession:0a1f7
75 74 68 53 65 73 73 69 6f 6e 3a 30 61 31 66 37
63 35 32 32 39 54 68 33 47 68 6d 44 54 49 35 71
                                               c5229Th3GhmDTI5q
                                              | 7HFE0zote4j7PviK
37 48 46 45 30 7a 6f 74 65 34 6a 37 50 76 69 4b
5a 35 77 71 6b 78 6c 50 39 33 42 6c 4a 6f 19 50 | Z5wqkxlP93BlJo.P
43 41 43 53 3a 30 61 31 66 37 63 35 32 32 39 54 CACS:0alf7c5229T
68 33 47 68 6d 44 54 49 35 71 37 48 46 45 30 7a | h3GhmDTI5q7HFE0z
6f 74 65 34 6a 37 50 76 69 4b 5a 35 77 71 6b 78 | ote4j7PviKZ5wqkx
                                               | lP93BlJo:iseamy2
6c 50 39 33 42 6c 4a 6f 3a 69 73 65 61 6d 79 32
34 2f 33 37 39 35 35 36 37 34 35 2f 33 37
                                          4/379556745/37
Parsed packet data....
Radius: Code = 2 (0x02)
Radius: Identifier = 36 (0x24)
Radius: Length = 174 (0x00AE)
Radius: Vector: 5F0FBCB1655364711AA3BD887CFE44EB
Radius: Type = 1 (0x01) User-Name
Radius: Length = 7 (0x07)
Radius: Value (String) =
75 73 65 72 31
                                                user1
Radius: Type = 24 (0x18) State
Radius: Length = 67 (0x43)
Radius: Value (String) =
52 65 61 75 74 68 53 65 73 73 69 6f 6e 3a 30 61 | ReauthSession:Oa
31 66 37 63 35 32 32 39 54 68 33 47 68 6d 44 54 | 1f7c5229Th3GhmDT
49 35 71 37 48 46 45 30 7a 6f 74 65 34 6a 37 50 | I5q7HFE0zote4j7P
76 69 4b 5a 35 77 71 6b 78 6c 50 39 33 42 6c 4a | viKZ5wqkxlP93BlJ
6f
                                               0
Radius: Type = 25 (0x19) Class
Radius: Length = 80 (0x50)
Radius: Value (String) =
43 41 43 53 3a 30 61 31 66 37 63 35 32 32 39 54 CACS:0alf7c5229T
68 33 47 68 6d 44 54 49 35 71 37 48 46 45 30 7a
                                               h3GhmDTI5q7HFE0z
6f 74 65 34 6a 37 50 76 69 4b 5a 35 77 71 6b 78
                                               ote4j7PviKZ5wqkx
6c 50 39 33 42 6c 4a 6f 3a 69 73 65 61 6d 79 32 | lP93BlJo:iseamy2
34 2f 33 37 39 35 35 36 37 34 35 2f 33 37
                                              4/379556745/37
rad_procpkt: ACCEPT
RADIUS_ACCESS_ACCEPT: normal termination
RADIUS DELETE
remove_req 0x00007f03b419fb08 session 0x8000000b id 36
free_rip 0x00007f03b419fb08
radius: send queue empty
INFO: Authentication Successful
ASAV#
```

Wenn die **vpn-simultane-Anmeldungen 0** auf '1' geändert wird, stellt der Benutzer eine Verbindung her, wie in der Ausgabe dargestellt:

| ASAv# show vpn-se | ssiondb anyconnect Sess        | ion Type: AnyCor | mect Username : user1       | Index               |
|-------------------|--------------------------------|------------------|-----------------------------|---------------------|
| 41                |                                |                  |                             |                     |
| Assigned IP :     | 10.100.2.1                     | Public I         | P : 10.100.1.3              |                     |
| Protocol :        | AnyConnect-Parent S            | SSL-Tunnel DT    | LS-Tunnel                   |                     |
| License :         | AnyConnect Premium             |                  |                             |                     |
| Encryption :      | AnyConnect-Parent:             | (1)none SSL      | -Tunnel: (1)AES-GCM-256 DTI | S-Tunnel: (1)AES256 |
| Hashing :         | AnyConnect-Parent:             | (1)none SSL      | -Tunnel: (1)SHA384 DTLS-Tur | nnel: (1)SHA1       |
| Bytes Tx :        | 15448                          | Bytes Rx         | : 15528                     |                     |
| Group Policy :    | DfltGrpPolicy Tunne            | el Group : De    | faultWEBVPNGroup            |                     |
| Login Time :      | 18:43:39 UTC Wed Ju            | un 3 2020        |                             |                     |
| Duration :        | 0h:01m:40s                     |                  |                             |                     |
| Inactivity :      | 0h:00m:00s                     |                  |                             |                     |
| VLAN Mapping :    | N/A                            | VLAN             | : none                      |                     |
| Audt Sess ID :    | 0a640101000290005ec            | d7ef5b           |                             |                     |
| Security Grp :    | none                           |                  |                             |                     |
|                   |                                |                  |                             |                     |
|                   |                                |                  |                             |                     |
| 6                 |                                |                  |                             |                     |
| Cisco A           | AnyConnect Secure Mobility Cli | ent —            |                             |                     |
|                   |                                |                  |                             |                     |
|                   | VPN:                           |                  |                             |                     |
|                   | Please respond to banner.      |                  |                             |                     |
|                   |                                |                  |                             |                     |
|                   | 10.100.1.1                     | ✓ Con            | nect                        |                     |
|                   |                                |                  |                             |                     |
|                   |                                |                  |                             |                     |
| <b>Ö</b> (i)      |                                |                  |                             |                     |
|                   | -                              |                  |                             |                     |
| Cisco Any         | Connect                        |                  |                             |                     |
| VOLL DON          |                                | CECC ANY INTERNA |                             |                     |
| RESOURC           | CES                            | UESS ANT INTERNA |                             |                     |
|                   |                                |                  |                             |                     |
|                   |                                |                  |                             |                     |
|                   |                                |                  |                             |                     |
|                   |                                |                  |                             |                     |
|                   |                                |                  |                             |                     |
|                   |                                |                  |                             |                     |
|                   | Acce                           | pt Disconn       | ect                         |                     |
|                   |                                |                  |                             |                     |
|                   |                                |                  |                             |                     |
|                   |                                |                  |                             |                     |

### Nichterwerbstätiges Szenario 3

Wenn die Authentifizierung erfolgreich verläuft, der Benutzer aber nicht über die richtigen Richtlinien verfügt, z. B. wenn die Gruppenrichtlinie verbunden ist, den Split Tunnel anstelle des vollständigen Tunnels hat, wie er sein muss. Der Benutzer kann sich in der falschen Benutzeridentitätsgruppe befinden.

ASAv# sh vpn-sessiondb anyconnect Session Type: AnyConnect Username : user1 Index : 29 Assigned IP : 10.100.2.1 Public IP : 10.100.1.3 Protocol : AnyConnect-Parent SSL-Tunnel License : AnyConnect Premium Encryption : AnyConnect-Parent: (1)none SSL-Tunnel: (1)AES-GCM-256 Hashing : AnyConnect-Parent: (1)none SSL-Tunnel: (1)SHA384 Bytes Tx : 15592 Bytes Rx : 0

## Video

Dieses Video enthält die Schritte zur Konfiguration von SSL AnyConnect mit ISE-Authentifizierung und Klassenattribut für die Gruppenrichtlinienzuordnung.